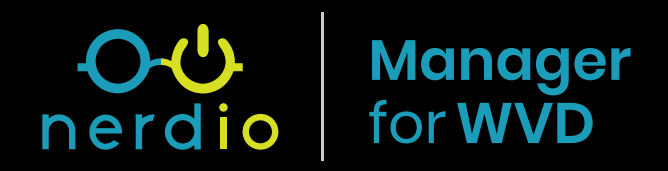

# QuickStart Guide

Find more: getnerdio.com/wvdmanager

## Contents

- Prerequisites
- Installation
- <u>Create New Desktop Image</u>
- <u>Create New WVD Tenant</u>
- <u>Create New Dynamic Host Pool</u>
- Assign User to New Dynamic Host Pool
- Use WVD HTML Client to Connect Desktop
- Install WVD Remote Desktop Client for Windows
   and Connect
- Security Appendix

Manager

for WVD

This document will guide you through the process of installing Nerdio Manager for WVD in your own environment. By following this guide, you are registering an *Enterprise Application* in your own Azure tenant, in a subscription that you select and into a new Resource Group. Once the install is completed, you'll gain access to a URL and be able to login to Nerdio Manager for WVD web application.

A list of resources will be created in the subscription in order to run the application and the permissions granted to service principals so that Nerdio Manager for WVD can manage your WVD environments and are available in the Security Appendix.

#### Prerequisites

- 1. You must be logged into **Azure AD as a Global Administrato**r before starting the deployment process via the Azure Marketplace.
- You need to have an Azure subscription that is accessible to your Azure AD user with owner role. The subscription must be able to deploy Azure SQL, Web Application, Key Vault, Application Insights and Automation account in your selected region.
- You must have a virtual network and subnet available to deploy WVD session host VMs. You will be prompted to select this virtual network and subnet during the installation process.
- 4. You must have Windows Active Directory or Azure AD DS deployment accessible from the virtual network where WVD session host VMs will be deployed. The custom default DNS server setting specified on the virtual network subnet must be pointing at a DNS server that is AD-aware.
- 5. Windows Active Directory must be synchronized with Azure AD.
- 6. You need an Active Directory user account with rights to join and un-join VMs from domain. This user account must be able to create computer objects in at least one OU in AD domain and be able to disable these computer objects.
- 7. You need an SMB file storage location for FSLogix Profile containers. This SMB share can be on a file server VM, Azure Files, Azure NetApp Files or any other location accessible via a UNC path (e.g. <u>\\server.domain.local\share\profiles</u>). Server name must be in FQDN format. This file share must be in Azure in the same region as the WVD session host VMS.
- 8. WVD app must be registered in your Azure AD tenant.

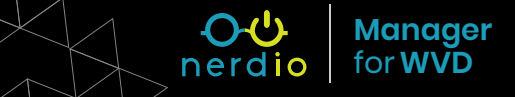

#### Installation

1. Visit Azure Marketplace and search for "Nerdio Manager for WVD."

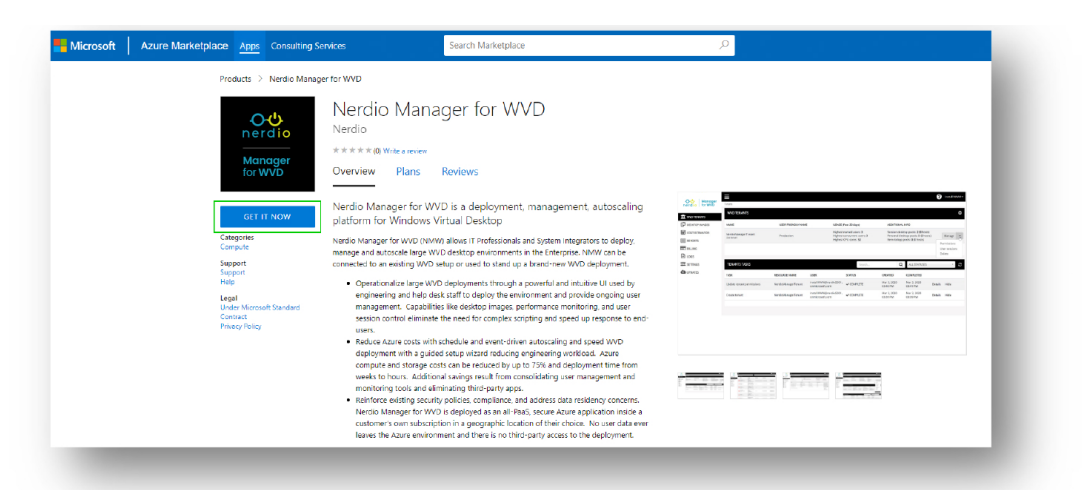

**Note:** Be sure you're installing "Nerdio Manager for WVD" and not "Nerdio for Azure." Those are different products.

2. Click the Get It Now button and then click on the Continue button.

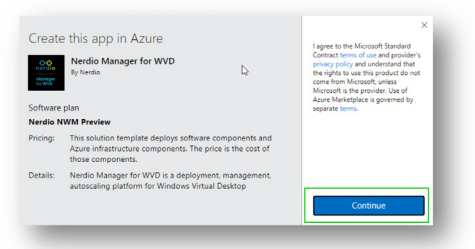

3. Once redirected to the Azure Portal, click on the Create button to proceed.

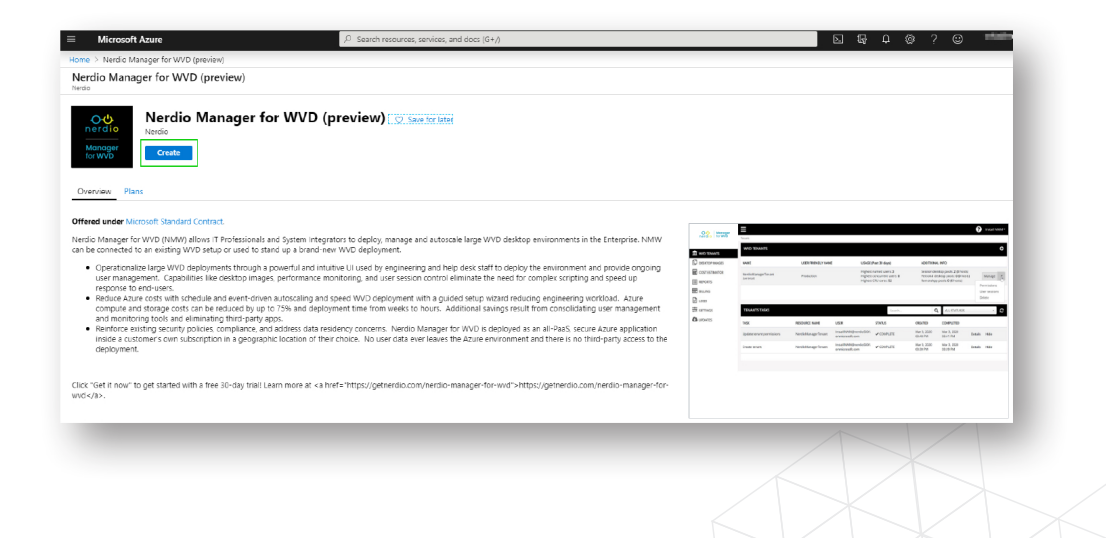

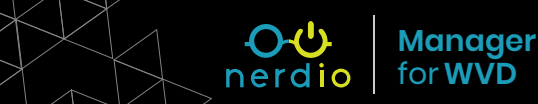

- 4. Fill out the **Basic** deployment blade.
  - Select subscription.
  - Create a new resource group.
  - Select location for the Nerdio Manager for WVD application deployment.
  - Click **OK**.

#### 5. Fill out the "Run As" Admin Credentials

deployment blade. These credentials are needed only for the installation of Nerdio Manager for WVD and not needed for ongoing operation.

- This step requires an admin account with MFA
   \*disabled\*, global admin rights to Azure AD and Owner role on the subscription. Selecting No
   will require you to manually run an installation
   Powershell script on your local computer later on in the process.
- This information will be stored in Automation Account Credentials in your subscription and used to run the initial installation process. This admin user account must be the same as the user that you're currently logged in with and is being used for Nerdio Manager for WVD deployment.
- Type in the user's password.
- Confirm the user's password.
- Click **OK**.

#### 6. Review the **Final Steps** deployment blade.

- Review the instructions on where to find the application URL once the deployment is done.
- Click **Yes**.
- Click OK.
- 7. Review the **Summary** deployment tab and click **OK**.

| eate | Nerdio Manager fo                                | . « × | Basics 🗆 🗅                                                                                                    |
|------|--------------------------------------------------|-------|----------------------------------------------------------------------------------------------------|
| 1    | Basics<br>Configure basic settings               | >     | Select an Azure subscription, create a new<br>resource group, and select a location to<br>deploy the Nerdio Manager for WVD<br>application. The subscription must be in the |
| 2    | Admin credentials<br>Configure Admin credentials | >     | same Azure AD tenant as the WVD<br>application registration.<br>The Azure AD user you're currently logged in<br>with must be an Azure AD Global                             |
| 3    | Final Steps<br>Review Final Steps                | >     | Administrator and have Owner role on the<br>selected subscription.<br>Subscription                                                                                          |
|      |                                                  |       | MfS Sponsored Subscription $\checkmark$                                                                                                    |
| 4    | Summary                                          | >     | Resource group * ④                                                                                                    |
|      | Nerdio Manager for WVD                           |       | ×                                                                                                    |
| 5    | Buy                                              | >     | Create new<br>Location *                                                                                                    |
| ~    |                                                  |       | (US) South Central US                                                                                                    |

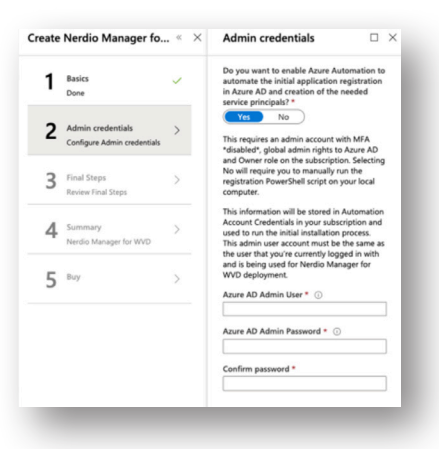

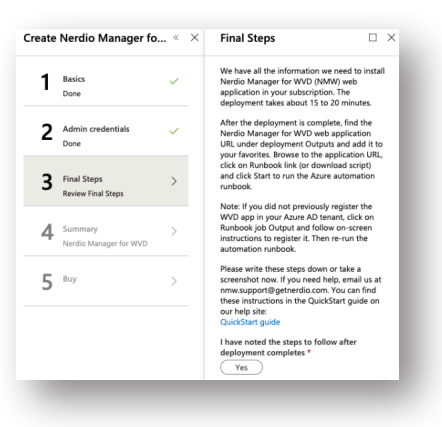

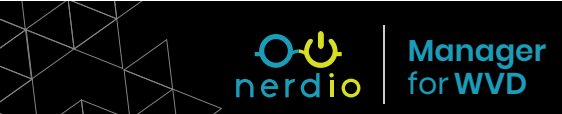

- 8. Review the **Buy** deployment tab and click **Create**. The deployment will take approximately 20 minutes.
- 9. Click on the **Notifications** bell icon on the top right and then click on **Deployment in Progress**.

| fore events in the activity log ->                                                    | Dismiss all 😒 |
|---------------------------------------------------------------------------------------|---------------|
| Deployment in progress. Deployment to resource group NVM-testinstall' is in progress. | Running X     |
|                                                                                       | 2 minutes ago |

 Once the deployment is complete, find the Nerdio Manager for WVD web application URL under Outputs and add it to your favorites.

| Microsoft Asura   C Search resources services and dors (Ga.0     |                   | ar a ar i annaí . 💿 |
|------------------------------------------------------------------|-------------------|---------------------|
| Home > nerdio.nerdio.wd manager-preview-20200223204349 - Outputs |                   |                     |
| nerdio.nerdio_wvd_manager-preview-20200223204349 - Outputs       |                   | ×                   |
|                                                                  | https://nwm-app-# |                     |
| le Overview                                                      |                   |                     |
| 🖳 Inputs                                                         |                   |                     |
| Cutputs                                                          |                   |                     |
| Template                                                         |                   |                     |
|                                                                  |                   |                     |
|                                                                  |                   |                     |

 Browse to the application URL copied in the previous step and click on Automation Runbook link, if you specified Admin Credentials in step 5 above. If you did not specify Admin Credentials, then download the Powershell script and run it on your computer from Administrator Powershell console.

|                                                                                         | neralo                                                                                                    |
|-----------------------------------------------------------------------------------------|----------------------------------------------------------------------------------------------------|
| You're almos                                                                            | st done!                                                                                                    |
| The Nerdio Ma<br>subscription ar<br>RunAs credent<br>script automat<br>script and run i | Inager for WVD web application is now deployed to your Azure<br>and needs to be initialize. Since you provided Azure Automation<br>ials during the deployment process you can run the initialization<br>ically via Azure Automation Runbook or you can download the<br>t manually on your computer. |
| After completing                                                                        | the initialization come back here and refresh this page.                                                                                                    |
| See you soon!                                                                           |                                                                                                    |

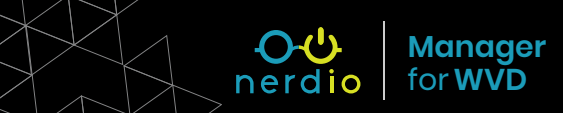

12. You will be taken to the Azure Portal. Click Start to run the Azure automation runbook and click **Yes** to confirm.

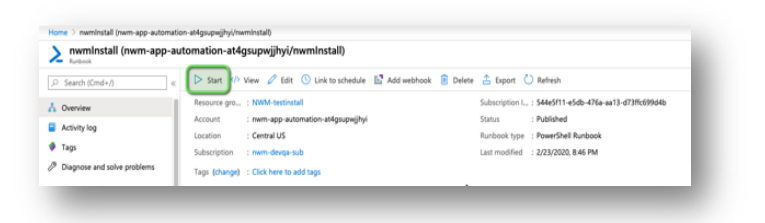

While the Automation runbook is running, the status will be Queued at first and then Running. This process will take about 5-10 minutes.

- When the runbook status changes to Completed, browse to the app URL recorded above to complete the configuration. Configure Network by clicking on the "None Selected" link.
- 14. Select the Network and subnet where you want the WVD session hosts to be created. The network selection will also determine the Azure region for these hosts.

| NETWORK CONFIGURATION |                                       |
|-----------------------|---------------------------------------|
| Resource group        |                                       |
| NWM-Demo              | · · · · · · · · · · · · · · · · · · · |
| Network               |                                       |
| NWM-Demo-Vnet         | •                                     |
| Subnet                |                                       |
| NWM (10.1.254.0/24)   | · · · · · · · · · · · · · · · · · · · |
|                       |                                       |
|                       | Cancel OK                             |

| Welcome To Nerdio Manager for<br>WDD<br>You have successfully installed Nerdio Admin Portal in your<br>subscription!<br>Next, we need you to connect the portal to your IT environment. You<br>will be able to start creating and managing Windows Virtual Desktop<br>tenants once the configuration is done. Follow the checklist below to<br>complete the configuration. |
|----------------------------------------------------------------------------------------------------|
| Nerdio Manager for WVD<br>Configuration                                                                                                    |
| Azure AD Tenant Tenant: ID: 553078fe4334-4ee6-9122-352bf41674ec                                                                                                    |
| Azure subscription Name: MIS Sponsored Subscription ID: 73431ef6-cf54-4e50-a20f-1963e58970a4                                                                                                    |
| WVD App Registration<br>Before you can deploy and manage WVD resources, the WVD app<br>must be registered in your Azure AD tenant.                                                                                                    |
| <ul> <li>Network</li> <li>Select virtual network with access to Active Directory and FSLogix file<br/>share.</li> <li>vNet_mone selected</li> </ul>                                                                                                    |
| Resource Group<br>Select Resource Group that will contain WVD session host VMs.<br>Name: <u>NMW1.2.0-Test2</u>                                                                                                    |
| <ul> <li>Active Directory<br/>Connect to an existing Active Directory or Azure AD DS.<br/>Name: none selected</li> </ul>                                                                                                    |
| <ul> <li>File storage<br/>Select a location where FSLogix profile containers will be stored, or<br/>create a new Azure Files share<br/>Location: <u>none selected</u></li> </ul>                                                                                                    |
| Click the Done button once you have completed all steps above                                                                                                    |
| Done                                                                                                    |
|                                                                                                    |

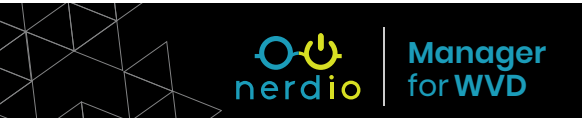

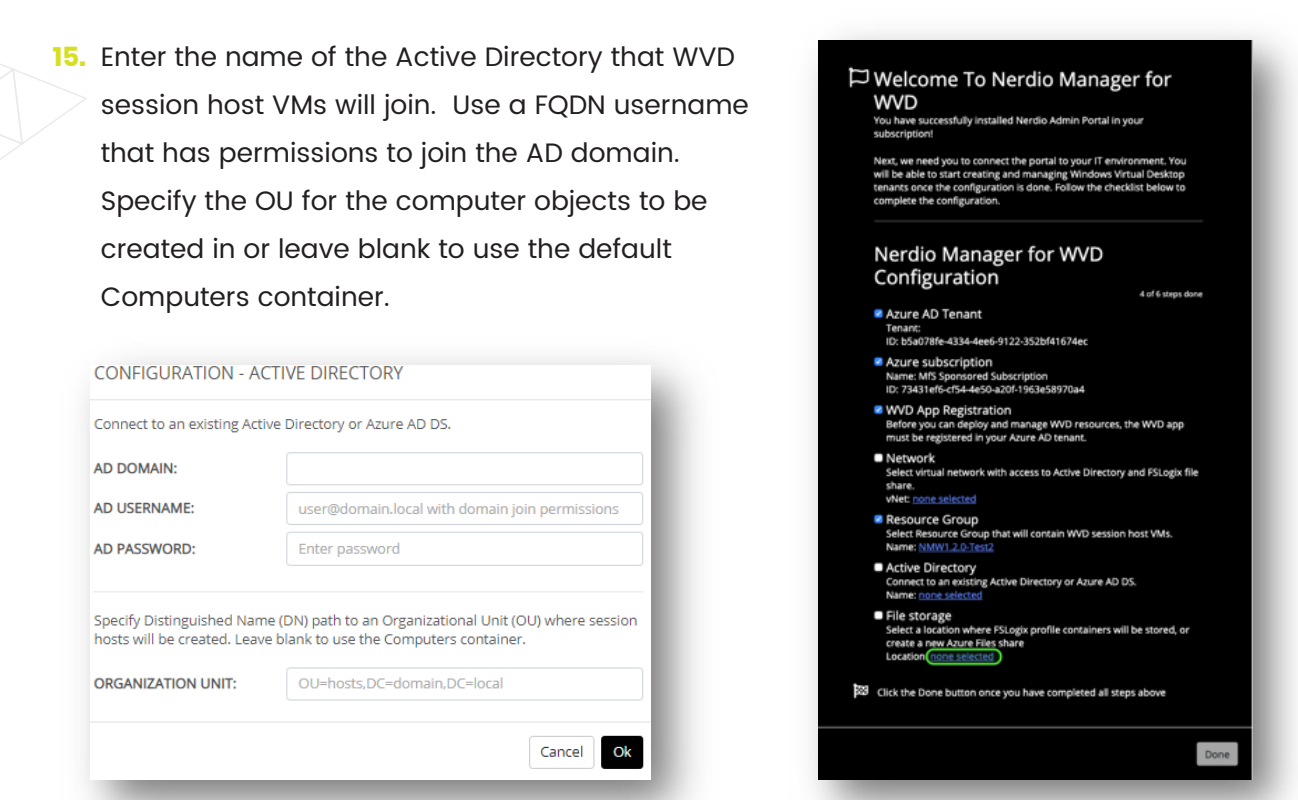

**16.** Configured **File Storage** location for FSLogix Profile containers by specifying the UNC path to a file share accessible from the network where WVD Manager application

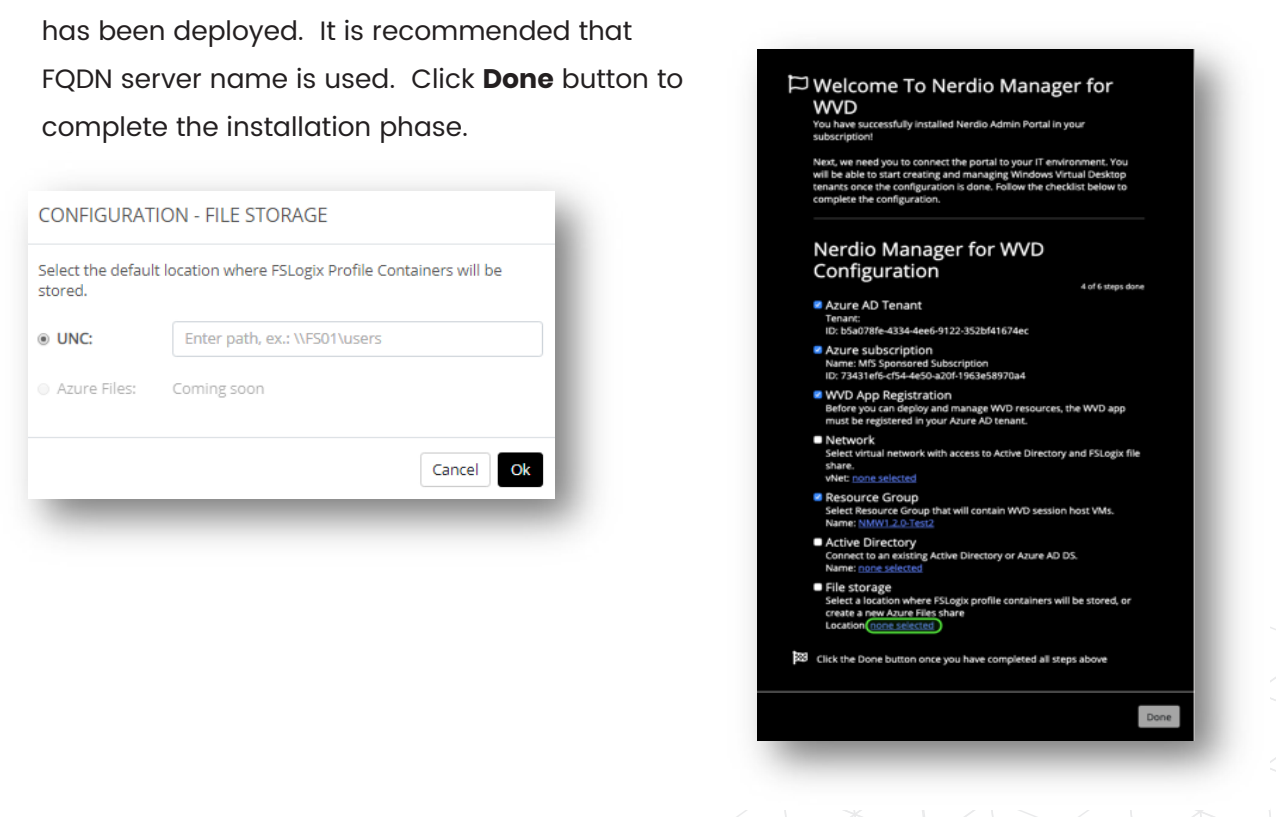

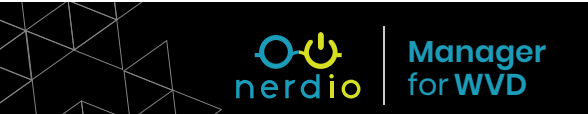

### **Create New Desktop Image**

1. Select **Desktop Images** in the WVD Manager menu and click **Add from Azure** 

Library button.

| rdio for WVD   | Home > Desktop images |               |      |             |              |           |                   | ·                 |
|----------------|-----------------------|---------------|------|-------------|--------------|-----------|-------------------|-------------------|
| WVD TENANTS    | DESKTOP IMAGES        |               |      |             |              |           |                   | 6                 |
| DESKTOP IMAGES | NAME                  | VM CONFIG     |      | DESCRIPTION | LAST UPDATED |           |                   |                   |
| OST ESTIMATOR  |                       |               |      |             |              |           | Add from Azure VM | rom Azure library |
| EPORTS         |                       |               |      |             |              |           |                   |                   |
| ILLING         | DESKTOP IMAGES TASKS  |               |      |             | Searc        | h         | Q ALL STATUSES    | · ] 0             |
| NGS            | TASK                  | RESOURCE NAME | USER | STATUS      | CREATED      | COMPLETED |                   |                   |
| TINGS          |                       |               |      |             |              |           |                   |                   |
| DATES          |                       |               |      |             |              |           |                   |                   |

 Enter a name of new VM to be crated as a Desktop Image, description, select an Azure Marketplace image, VM size and OS Disk. D2sv3 VM with E10 disk is recommended to start.

**NOTE:** During VM creation, the VM is joined to the AD domain specified during the installation process. If join domain task fails, verify that the domain name, username, password, and OU are correctly specified and the WVD

Manager

for WVD

| Add desktop image from Azure                                      | image library.                                      |
|-------------------------------------------------------------------|-----------------------------------------------------|
| NAME:                                                             | MyFirstImage                                        |
| DESCRIPTION:                                                      | This is my first desktop image                      |
| MARKETPLACE IMAGE:                                                | Windows 10 for WVD + Office Pr *                    |
| VM SIZE:                                                          | D2s_v3 (2C/8GB/Standard) *                          |
| HOST STORAGE TYPE:                                                | 128 GB (E10/Standard SDD) *                         |
| This task may take up to an hou<br>progress in the Desktop Images | ur to complete. You can monitor<br>: Tasks section. |

Manager network can access the network where AD domain controller resides.

3. It will take about 15 minutes for the new Desktop Image VM created and you can track the progress in the DESKTOP IMAGES TASKS section. Once the Desktop Image is added, you can power it on and RDP to using the listed IP address or host name. After the changes are made to the Desktop Image, click **Power Off & Set As Image** button to commit these changes to an image that can be used to create WVD session host VMs.

| DESKTO | OP IMAGES                                             |                                                                                                    |                                              |                      | ະ                          |
|--------|-------------------------------------------------------|----------------------------------------------------------------------------------------------------|----------------------------------------------|----------------------|----------------------------|
|        | NAME                                                  | VM CONFIG                                                                                                    | DESCRIPTION                                  | LAST UPDATED         |                            |
| ወ      | EXECUTIVE NERDIO, INT<br>10.1.254.5                   | OS: Windows 10 for WVD + Office ProPlus<br>VM Size: E4s_v3 (4C/32GB/Standard)<br>OS Disk: 128 GB (P10/Premium SSD) | Personal Desktop Template for Executive Team | Feb 9, 2020 01:20 PM | Power off & set as image 🔹 |
| ወ      | FieldTechs01<br>FIELDTECHS01.NERDIOJINT<br>10.1.254.9 | OS: Windows 10 EVD<br>VM Size: D25_v3 (2C/8GB/Standard)<br>OS Disk: 128 GB (E10/Standard SDD)                      | Field Techs desktop image with LOB apps      | Feb 9, 2020 01:26 PM | Power on 👻                 |

4. Once the changes to the Desktop Image are committed, the Last Updated date stamp will be updated, and the Desktop Image can be used to provision new session hosts are re-image existing session hosts.

### **Create New WVD Tenant**

1. Select **WVD Tenants** in the WVD Manager menu and click **Add Tenant** button.

| MANAGER     | Tenants                                                                                                 |                        |                                                                              |                                                                                                    |               |
|-------------|----------------------------------------------------------------------------------------------------|------------------------|------------------------------------------------------------------------------|----------------------------------------------------------------------------------------------------|---------------|
| TENANTS     | WVD TENANTS (1)                                                                                         |                        |                                                                              |                                                                                                    |               |
| CTOP IMAGES | NAME (D)                                                                                                | USER FRIENDLY NAME ①   | USAGE (Past 30 days) ①                                                       | ADDITIONAL INFO ()                                                                                        |               |
| S           | Production Tenant<br>Production WVD user environment                                                    | ACME Corp (Production) | Highest named users:16<br>Highest concurrent users:1<br>Highest CPU cores:87 | Session desktop pools: 3 (8 hosts)<br>Personal desktop pools: 1 (3 hosts)<br>RemoteApp pools: 1 (4 hosts) | User sessions |
| ATES        | Validation Tenant<br>Validation WD tenant used to test various changes<br>without affecting production. | ACME Corp (Validation) | Highest named users:0<br>Highest concurrent users:0<br>Highest CPU cores:-   | Session desktop pools: 0 (0 hosts)<br>Personal desktop pools: 0 (0 hosts)<br>RemoteApp pools: 0 (0 hosts) | User sessions |
|             |                                                                                                    |                        |                                                                              |                                                                                                    | Add Tenar     |

2. Enter new tenant name, friendly name, and description and click OK.

| Name (not visible to user and ca  | not be change  | d later)  |    |
|-----------------------------------|----------------|-----------|----|
| Tenant name                       |                |           |    |
| Friendly Name (visible to user an | d can be chang | ed later) |    |
| Friendly name                     |                |           |    |
| Description                       |                |           |    |
|                                   |                |           |    |
|                                   |                |           | li |
|                                   |                |           | _  |
|                                   |                | Cancel    | ОК |

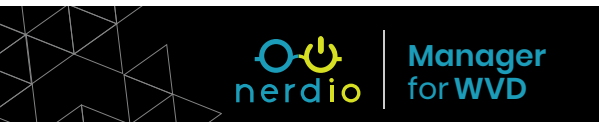

#### **Create New Dynamic Host Pool**

1. Navigate to WVD Tenants and click on the WVD Tenant name.

| MANAGER      | Tenants                                                                                                  |                        |                                                                              |                                                                                                    |               |
|--------------|----------------------------------------------------------------------------------------------------|------------------------|------------------------------------------------------------------------------|----------------------------------------------------------------------------------------------------|---------------|
| FOR WVD      | WVD TENANTS ©                                                                                            |                        |                                                                              |                                                                                                    |               |
| SKTOP IMAGES | NAME ()                                                                                                  | USER FRIENDLY NAME ()  | USAGE (Past 30 days) ①                                                       | ADDITIONAL INFO ①                                                                                         |               |
| GS           | Production Tenant<br>Production WHD user environment                                                     | ACME Corp (Production) | Highest named users:16<br>Highest concurrent users:1<br>Highest CPU cores:87 | Session desktop pools: 3 (8 hosts)<br>Personal desktop pools: 1 (3 hosts)<br>RemoteApp pools: 1 (4 hosts) | User sessions |
| DATES        | Validation Tenant<br>Validation WVD tenant used to test various changes<br>without affecting production. | ACME Corp (Validation) | Highest named users:0<br>Highest concurrent users:0<br>Highest CPU cores:-   | Session desktop pools: 0 (0 hosts)<br>Personal desktop pools: 0 (0 hosts)<br>RemoteApp pools: 0 (0 hosts) | User sessions |
|              |                                                                                                    |                        |                                                                              |                                                                                                    | Add Tenar     |

2. In the Dynamic Host Pools section click on Add Dynamic Host Pool.

| MANAGER                       | Tenants > Host Pools |                            |                      |          |               | Tena          | ant: New Empty Tenar |
|-------------------------------|----------------------|----------------------------|----------------------|----------|---------------|---------------|----------------------|
| WVD TENANTS                   | STATIC HOST PO       | OLS (NEW EMPTY TENANT) ()  |                      |          |               |               | ÷                    |
| lost pools                    | NAME ()              | FRIE                       | NDLY NAME ()         | DESKTOP  | EXPERIENCE () | STATUS ()     |                      |
| ser sessions<br>ESKTOP IMAGES |                      |                            |                      |          |               | Back Add st   | tatic host pool      |
| OGS                           | _                    |                            |                      |          |               |               |                      |
| ETTINGS                       | DYNAMIC HOST         | POOLS (NEW EMPTY TENANT) @ |                      |          |               |               | Ð                    |
| PDATES                        | NAME @               | FRIENDLY NAME @            | DESKTOP EXPERIENCE @ | STATUS @ | AUTO-SCALE @  | IMAGE ©       |                      |
|                               |                      |                            |                      |          |               | Back Add dyna | mic host pool        |
|                               |                      |                            |                      |          |               |               |                      |

 Specify new host pool name, description, and select desktop experience. Specify the name prefix to be used when creating the hosts. Select the Desktop Image created previously and the VM size and OS Disk and click **OK**.

**NOTE:** At least a 2 CPU core VM with at least a Standard SSD disk are recommended. Common VM series used for WVD session hosts are Dsv3 and Esv3.

|                                         | Enter name displayed to end-users (cannot be left blank)            | ٢   |
|-----------------------------------------|---------------------------------------------------------------------|-----|
| DESCRIPTION:                            | Enter description for admin users                                   | 0   |
| DESKTOP EXPERIENCE                      | E D                                                                 |     |
| Session desktop (p<br>RemoteApp (select | ooled) ()<br>applications) ()                                       |     |
| Single user desktop                     | p (pooled) ①                                                        |     |
| JAME DDEELY-                            |                                                                     | 0   |
| PARE PREFIX                             |                                                                     | Ĩ   |
| DESKTOP IMAGE:                          |                                                                     | 0   |
| VM SIZE:                                | DS1_v2 (1C/3.5GB/Standard)                                          | 0   |
| OS DISK:                                | 128 GB (E10/Standard SSD)                                           | ' © |
| ASSIGN TO POOL:                         | Type username                                                       | 0   |
|                                         |                                                                     |     |
|                                         | ong time to complete. You can monitor progress in the Host Pools Ta | sks |
| This task may take a k                  |                                                                     |     |
| This task may take a lo<br>section.     |                                                                     |     |

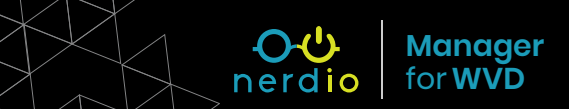

4. On the **Auto-Scale** configuration screen, click the **ON/OFF** switch on top right to turn auto-scale on. Click **Save** button at the bottom.

| MANAGER                                                   | AUTO STALE O                                                                                                    |
|-----------------------------------------------------------|----------------------------------------------------------------------------------------------------|
| ron WVD                                                   |                                                                                                    |
| P TENANTS                                                 | Desistop Pools scale out or scale in based on user workload. Additional hosts are provisioned when collective CPU usage across below all existing hosts in the pool exceeds a preset threshold. Similary, hosts are<br>detected when the collective CPU usage drops below acreatinal whenhold voca near an upper limit on the number of hosts added to the pool to avoid costs from spraining out of control. You can set an upper limit on the number of hosts added to the pool exceeds a preset threshold. Similary, hosts are<br>lower limit to ensure base capacity. When a host is deleted the system will intelligently remove the host with least number of users, and only after it drains connections and warns existing users they are going<br>to loose their session. |
| sessions                                                  | Hosts will be provisioned based on the template for pool:                                                                                                    |
| CTOP IMAGES                                               | NAME PREFUC LEGACY D                                                                                                    |
| S                                                         | DESKTOP IMAGE (TEMPLATE): Skipjoin (Mar 27, 2020 01:49 PM) * 0                                                                                                    |
| JETTINGS VM SIZE (TEMPLATE): D2s_v3 (2C/8GB/Standard) * 0 | VM SIZE (TEMPLATE): D2s_v3 (2C/8GB/Standard) * 0                                                                                                    |
| ATES                                                      | OS DISK (TEMPLATE): 128 G8 (E10/Standard SSD) * 0                                                                                                    |
|                                                           | Changes will only be applied to new VM.                                                                                                    |
|                                                           | ● HOST POOL SIZING <sup>③</sup>                                                                                                    |
|                                                           | Active host defined as: WVD agent Available * 0                                                                                                    |
|                                                           | Base host pool capacity: 5 host(s) in the pool @                                                                                                    |
|                                                           | Min active host capacity: 1 host(5) in the pool @                                                                                                    |
|                                                           | Burst beyond base capacity: up to 4 extra host(s) in the pool (                                                                                                    |
|                                                           | 2 SCALING LOGIC ()                                                                                                    |
|                                                           | Select autoscale trigger: CPU usage * 0                                                                                                    |
|                                                           | Start or create (scale out) up to 2 host(s) if CPU utilization across all hosts exceeds 50 % for 5 * minutes 0                                                                                                    |
|                                                           | Stronger remove (scale (a) up to 1 hostical (# CPU) utilization, arrows all hosts drongs heliow 30, % for 15, * minutes (0                                                                                                    |
|                                                           |                                                                                                    |
|                                                           | stop or remove (scale in) noss only from: b p.m. * to: a k.m. * (UIC-06:00) Central Time (US & Canada) * U                                                                                                    |
|                                                           | 3 PRE-STAGE HOSTS ① On                                                                                                    |
|                                                           | Work days: Monday - Friday *                                                                                                    |
|                                                           | Start of work hours: * UITC-06:00) Central Time (US & Canada) * 0                                                                                                    |
|                                                           | Hosts to be active by start of work hours:                                                                                                    |
|                                                           | MESSAGING ()                                                                                                    |
|                                                           | Send a warning message to users on the host: 10 minutes * before scaling in host $\odot$                                                                                                    |
|                                                           | The message should say: ①                                                                                                    |
|                                                           | Sorry for the interruption. We are doing some housekeeping and need you to log out. You can log in right away to continue working. We will be terminating your session in 10 minutes if you haven't logged out by then.                                                                                                    |
|                                                           | Cancel Save                                                                                                    |

**NOTE:** Turning on auto-scale will automatically create new session hosts and allow users to connect to the WVD desktop when the hosts are created. You can configure the auto-scale settings based on your requirements at any time.

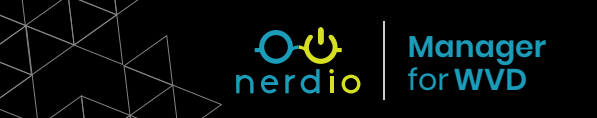

## Assign User to New Dynamic Host Pool

 Navigate to WVD Tenants and click on your Tenant Name. From the drop-down action menu next to the Dynamic Host Pool, select Manage Users.

| Manager                                                        |                                                                |                      |                                                                                                    |                                                                    |                                                                                        |                                                                                               | Back | Add static host po | ol |
|----------------------------------------------------------------|----------------------------------------------------------------|----------------------|----------------------------------------------------------------------------------------------------|--------------------------------------------------------------------|----------------------------------------------------------------------------------------|-----------------------------------------------------------------------------------------------|------|--------------------|----|
| VVD TENANTS                                                    | DYNAMIC HOST POO                                               | OLS (ACME CORP (PROD | UCTION)) ©                                                                                            |                                                                    |                                                                                        |                                                                                               |      |                    | 0  |
| lost pools                                                     | NAME @                                                         | FRIENDLY NAME (0)    | DESKTOP EXPERIENCE @                                                                                  | STATUS @                                                           | AUTO-SCALE (0)                                                                         | IMAGE (0)                                                                                     |      |                    |    |
| User sessions<br>DESKTOP IMAGES<br>LOGS<br>SETTINGS<br>UPDATES | Field Technicians<br>Desktop pool for field techs'<br>LOB apps | Field Technicians    | RemoteApp<br>Breadth first load balancing<br>Max session limit: Unlimited<br>(999,999)                | Assigned users: 5<br>User sessions: 1<br>Hosts: 4<br>CPU Cores: 8  | OFF                                                                                    | Executive<br>D2s_v3 (2C/8GB/Standard)<br>128 G8 (E10/Standard SSD)<br>Mar 27, 2020 06:00 PM   |      | Manage Hosts       | ¥  |
|                                                                | Legacy Applications<br>Legacy Server 2012R2<br>applications    | Legacy Applications  | Session desktop (pooled)<br>Breadth first load balancing<br>Max session limit: Unlimited<br>(999,999) | Assigned users: 10<br>User sessions: 0<br>Hosts: 2<br>CPU Cores: 4 | OFF                                                                                    | Skipjoin<br>D2s_V3 (2C/8GB/Standard)<br>128 GB (E10/Standard SSD)<br>Mar 27, 2020 01:49 PM    |      | Manage Hosts       | •  |
|                                                                | Single User Desktops<br>Floating, random VDI<br>desktops       | Single User Desktops | Single-user desktop<br>(pooled)                                                                       | Assigned users: 1<br>User sessions: 0<br>Hosts: 3<br>CPU Cares: 6  | Min: 1, Capacity: 3, Burst: 55<br>Scale trigger: up to 1 spare (available)<br>desktops | Marketing01<br>D2s_v3 (2C/8GB/Standard)<br>128 GB (E10/Standard SSD)<br>Mar 23, 2020 08:52 AM |      | Manage Hosts       | ¥  |
|                                                                |                                                                |                      |                                                                                                    |                                                                    |                                                                                        |                                                                                               | Back | Message            |    |
|                                                                |                                                                |                      |                                                                                                    |                                                                    |                                                                                        |                                                                                               |      | Manage auto-scale  |    |

2. Search for a group of users or an individual user, click **Select** the user or multiple users and click **Assign**.

| nerdio<br>Manager           | Tenants > Host Pools > Manage users |                                                                                                    |                                              | Tenant: Production Ten                 |
|-----------------------------|-------------------------------------|----------------------------------------------------------------------------------------------------|----------------------------------------------|----------------------------------------|
| FOR WVD                     | MANAGE USERS FOR SINGLE USER DES    | SKTOPS ()                                                                                                    |                                              | As of Mar 29, 2020 02:21:34 PM 🕃 🔽 🖲 🚱 |
| WVD TENANTS                 |                                     |                                                                                                    |                                              |                                        |
| lost pools<br>lser sessions | SEARCH                              | FILTER                                                                                                    | I to host pool (1) ON ON                     | E PAGE ()<br>Show 25 rows              |
| ESKTOP IMAGES               | search by Name or Osername          | Show users not assig                                                                                           | ned to host pool  Show 50 rows Show 250 rows | Show 100 rows<br>Show 1000 rows        |
| OGS                         |                                     | select (h onlys                                                                                                | 1 ° 1                                        |                                        |
| ETTINGS                     | NAME (1)                            | USERNAME (D)                                                                                                   | ASSIGNED TO SINGLE USER DESKTOPS (1)         | USER SESSIONS (1)                      |
| PDATES                      | A                                   |                                                                                                    |                                              |                                        |
|                             | A 10.000 Million                    | and provide the                                                                                                |                                              |                                        |
|                             | 1                                   |                                                                                                    |                                              |                                        |
|                             | 1                                   | 1.1.2.2.4.4.5                                                                                                  |                                              |                                        |
|                             | A 10 10 1                           |                                                                                                    |                                              |                                        |
|                             | A discussion of the                 | interference in the                                                                                            |                                              |                                        |
|                             | 2                                   | processing and the second                                                                                      |                                              |                                        |
|                             | A 100 100                           |                                                                                                    |                                              |                                        |
|                             | A 12 F                              | the state of the second second second second second second second second second second second second second se |                                              |                                        |
|                             | 1                                   | 10 10 10 10 10 10                                                                                              |                                              |                                        |
|                             | < < 1 of 27 > >                     |                                                                                                    | Back                                         | Select all on page Unassign (4)        |

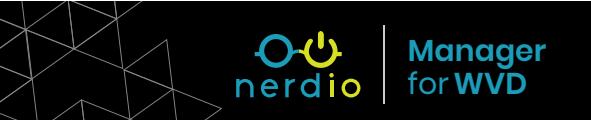

#### **Use WVD HTML Client to Connect to Desktop**

- Navigate to WVD HTML client URL (<u>http://aka.ms/wvdweb</u>) and log in as the user assigned to a host pool.
- 2. You will see all WVD tenants and Host Pools that the logged in user is entitled to. Click on a **Host Pool**.

| III All Resources               | 众 | 2 | ۲ | <br>Televine and the second |
|---------------------------------|---|---|---|-----------------------------|
| Tenant V ACME Corp (Production) |   |   |   |                             |
|                                 |   |   |   |                             |
| Lossones<br>Host Pool           |   |   |   |                             |
|                                 |   |   |   |                             |

3. Type in the username and password again and click **Submit**. The user must be synchronized from Active Directory to Azure AD.

| Enter your credentials |    |        |        |
|------------------------|----|--------|--------|
| User name              |    |        |        |
| Password               |    |        |        |
| Password               |    |        |        |
|                        | r. | Submit | Cancel |
|                        |    |        |        |

4. You will now be running a Windows Virtual Desktop Instance inside of a browser.

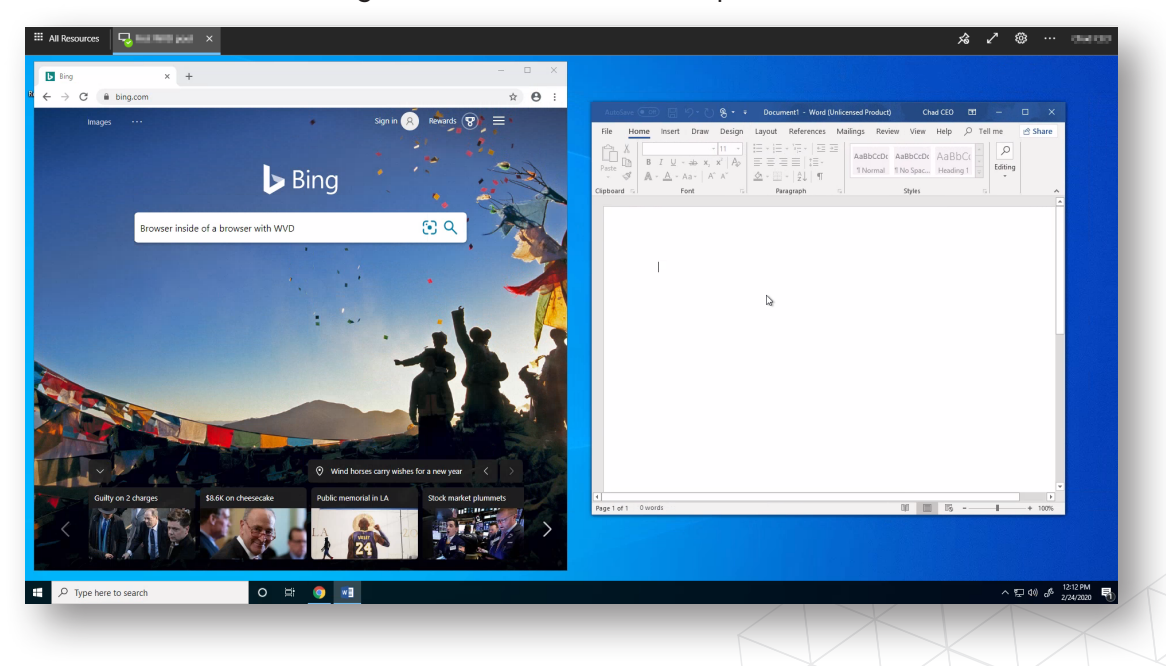

---

nerdio

Manager

for WVD

14

### Install WVD Remote Desktop Client for Windows and Connect

- Download and install Windows Remote Desktop client for WVD from <u>https://aka.ms/</u> wvdclient.
- 2. Open Remote Desktop client and **Subscribe** to the desktop feed using Azure AD username that's assigned to a WVD Host Pool.

|                                                                                                    |                                         | ٢                   |       |
|----------------------------------------------------------------------------------------------------|-----------------------------------------|---------------------|-------|
| Let's get started                                                                                        |                                         |                     |       |
| Subscribe to access managed apps and des<br>organization. These resources will be availal<br>Start Menu. | ktops provided b<br>ble from this clier | y your<br>it and th |       |
| Privacy settings for managed resources hav                                                               | e been preset by                        |                     | janiz |
|                                                                                                    |                                         |                     |       |

 Double-click on the desktop name and type in user's credentials one more time. Click OK to connect. You can check Remember Me to avoid having to type in the password again.

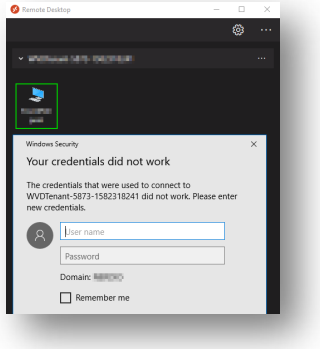

4. You are now connected to your Windows Virtual Desktop session!

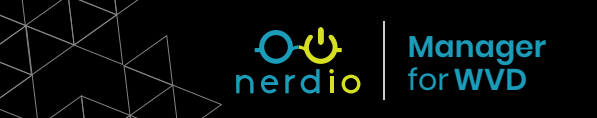

### Security Appendix

In order to run the Nerdio Manager application, the following resources will be created in the new Resource Group you specify during the install process. All resources are native Azure PaaS services. No VMs are created.

- 1. App Service
- 2. App Service plan
- 5. Key vault
- 2. App service plan
  - •
- Azure SQL Database
   Application Insights
- 7. Automation account and Runbook

6. Storage accounts

The following roles and permissions are granted to the Nerdio Manager for WVD application in your environment. Remember, the application is private to your environment and no one has access to it unless you explicitly grant it.

| Service                  | Permission                                                                  | Function                                                                  |
|--------------------------|-----------------------------------------------------------------------------|---------------------------------------------------------------------------|
| Azure Resource Manager   | Subscription – Reader<br>Resource Group – Contributor<br>vNet – Contributor | Manage WVD session host VMs                                               |
| Azure Service Management | user_impersonation                                                          | Make requests to Azure<br>resource manager on behalf of<br>logged in user |
| Microsoft Graph          | offline_access / openid / profile                                           | User login                                                                |
| Microsoft Graph          | AppRoleAssignment.ReadWrite.All                                             | Assign users to NMW app to enable user login                              |
| Microsoft Graph          | User.Read / User.ReadBasic.All                                              | Read users from Azure AD                                                  |
| Microsoft Graph          | Directory.Read.All                                                          | List service principals (to<br>determine if WVD apps<br>are installed)    |
| Windows Virtual Desktop  | TenantCreator (Application)                                                 | Tenant creator role for NMW<br>service principal in WVD app               |
| Windows Virtual Desktop  | user_impersonation                                                          | Make requests to WVD on behalf of logged in user                          |

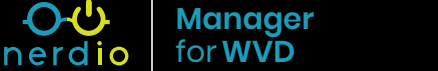

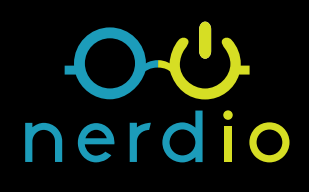

#### **Contact Us:**

Email: <u>hello@getnerdio.com</u> Website: <u>getnerdio.com/wvdmanager</u>